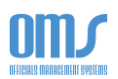

## COMPLETING THE COACH REPORT FORM

A new standardized form is now in use for evaluations/assessments. It is the responsibility of the individual referee to keep their own copy of this form for future use (e.g. upgrading to National Referee level).

These instructions explain the steps involved in completing this form. Once the Referee Coach (Assessor) completes their evaluation on this, a record of it is kept within OMS.

1. After the coach/assessor is logged into their OMS account, on the Home page, select **Assessor Services** from the **Extended Services** drop down menu.

| 50                                                                                            | Registration                                                                                                    | <ul> <li>Advancemer</li> </ul>                           | nt≖ Ad                                                | Iministration *                                              | Help                           | Contact | Member Profile |
|-----------------------------------------------------------------------------------------------|----------------------------------------------------------------------------------------------------|----------------------------------------------------------|-------------------------------------------------------|--------------------------------------------------------------|--------------------------------|---------|----------------|
|                                                                                               |                                                                                                    | Logged in as                                             | 5                                                     | to be a constitute of                                        | @gmail.co                      | om)     |                |
|                                                                                               |                                                                                                    | You have unsub<br>Use: Ad                                | mitted, dministra                                     | or rejected ERs that r<br>ation -> Manage Exp                | need to be mana<br>ense Report | aged.   |                |
| Memb                                                                                          | per Information                                                                                                    |                                                          |                                                       |                                                              |                                |         |                |
| Nam                                                                                           | ne:                                                                                                    |                                                          | :                                                     |                                                              |                                |         |                |
| USS                                                                                           | F-ID:                                                                                                    |                                                          | 0010-                                                 | B1 1185 5418                                                 |                                |         |                |
| Dist                                                                                          | rict:                                                                                                    |                                                          | State As                                              | sociation                                                    |                                |         |                |
| Back                                                                                          | around:                                                                                                    |                                                          | Not Ava                                               | ilable                                                       |                                |         |                |
| Safe                                                                                          | sport:                                                                                                    |                                                          | Expires of                                            | n: 5/5/2023                                                  |                                |         |                |
|                                                                                               | ale at at                                                                                                    |                                                          |                                                       |                                                              |                                |         |                |
| _Show N                                                                                       | fore Detail                                                                                                    |                                                          |                                                       |                                                              |                                |         |                |
|                                                                                               | fore Detail                                                                                                    | gistration<br>Badge Year                                 | s / Li<br>Expected<br>Badge<br>Date                   | Censes<br>Status                                             |                                |         |                |
| Categ                                                                                         | Nore Detail<br>isting Reg<br>yory and Grade<br>nal Referee                                                                                                    | gistration<br>Badge Year<br>2015                         | S / Li<br>Expected<br>Badge<br>Date<br>11/30/2021     | CENSES<br>Status<br>Inactive                                 |                                |         |                |
| Lishow N<br>Ex<br>Catego<br>Regio<br>Grass                                                    | Nore Detail<br>isting Reg<br>ory and Grade<br>nal Referee<br>roots Instructor                                                                                                  | gistration<br>Badge Year<br>2015<br>2013                 | S / Li<br>Expected<br>Badge<br>Date<br>11/30/2021     | CENSES<br>Status<br>Inactive<br>Inactive                     |                                |         |                |
| Categ<br>Regio<br>Regio                                                                       | Aore Detail<br>isting Reg<br>ory and Grade<br>nal Referee<br>roots Instructor<br>nal Assessor                                                                                  | gistration<br>Badge Year<br>2015<br>2013<br>2022         | S / Li<br>Expected<br>Badge<br>Date<br>11/30/2021     | CENSES<br>Status<br>Inactive<br>Active                       |                                |         |                |
| Categ<br>Regio<br>Grass<br>Regio<br>Refer                                                     | Aore Detail<br>isting Reg<br>ory and Grade<br>nal Referee<br>roots Instructor<br>nal Assessor<br>ee Mentor                                                                     | gistration<br>Badge Year<br>2015<br>2013<br>2022<br>2022 | S / Li<br>Expected<br>Badge<br>Date<br>11/30/2021<br> | Status<br>Inactive<br>Active<br>Active                       |                                |         |                |
| Catego<br>Grass<br>Regio<br>Reference                                                         | Aore Detail<br>isting Reg<br>pory and Grade<br>nal Referee<br>roots Instructor<br>nal Assessor<br>ee Mentor<br>Inded Services                                                  | gistration<br>Badge Year<br>2015<br>2013<br>2022<br>2022 | S / Li<br>Expected<br>Badge<br>Date<br>11/30/2021<br> | CENSES<br>Status<br>Inactive<br>Inactive<br>Active<br>Active |                                |         |                |
| Catego<br>Grass<br>Regio<br>Regio<br>Referen<br>Exter                                         | Aore Detail<br>isting Reg<br>ory and Grade<br>nal Referee<br>roots Instructor<br>nal Assessor<br>ee Mentor<br>nded Services<br>nded Services                                   | gistration<br>Badge Year<br>2015<br>2013<br>2022<br>2022 | s / Li<br>Expected<br>Badge<br>Date<br>11/30/2021<br> | CENSES<br>Status<br>Inactive<br>Inactive<br>Active<br>Active |                                |         |                |
| Show N<br>EX<br>Catego<br>Grass<br>Regio<br>Regio<br>Referen<br>Exter                         | Aore Detail<br>isting Reg<br>ory and Grade<br>nal Referee<br>roots Instructor<br>nal Assessor<br>ee Mentor<br>nded Services<br>nded Services<br>nded Services<br>nded Services | gistration<br>Badge Year<br>2015<br>2013<br>2022<br>2022 | s / Li<br>Expected<br>Badge<br>Date<br>11/30/2021<br> | CENSES<br>Status<br>Inactive<br>Active<br>Active             |                                |         |                |
| Show N<br>EX<br>Categ<br>Regio<br>Grass<br>Regio<br>Refer<br>Exter<br>Assig<br>Instru<br>Asse | Aore Detail<br>isting Reg<br>ory and Grade<br>nal Referee<br>roots Instructor<br>nal Assessor<br>ee Mentor<br>nded Services<br>nded Services<br>sor Services                   | gistration<br>Badge Year<br>2015<br>2013<br>2022<br>2022 | s / Li<br>Expected<br>Badge<br>Date<br>11/30/2021<br> | CENSES<br>Status<br>Inactive<br>Inactive<br>Active<br>Active |                                |         |                |

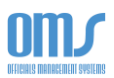

2. On the Assessment List, select the <u>View/Edit</u> link next to the appropriate game.

| Home                                        | e Help Contact                             |                               |                          |                |                 |                                |
|---------------------------------------------|--------------------------------------------|-------------------------------|--------------------------|----------------|-----------------|--------------------------------|
|                                             |                                            | A                             | ssessmen                 | t List         |                 |                                |
| Sort By: By Game Da                         | te 🗸 Assessme                              | nt Type: 📶                    | ~                        |                |                 |                                |
| Assessment Statu                            | S Assigned to Me 🗸                         | Game Yea                      | Current Year 🗸 Ri        | ecord Coun     | it = 2          |                                |
| Your Completed # c<br>1                     | of Formals for year )<br>(                 | Your Comp<br>0                | leted # of Develo        | pmentals fo    | or year         |                                |
| Assess<br>Number                            | Assess Type                                | Assess Reg<br>Status Nu       | port<br>Game Location    | Game<br>Date   | me Assessor     | Amount Paid ER<br>Status Paid  |
| 221 Luttr a                                 | 2023:<br>Inder Upgrade:Regional<br>Referee | Assigned                      | Long Bridge Park ,<br>VA | 5/22/2022 7:1  | 15 PM Nic       | \$75.00 CCPD False View/EditER |
| 235 Ar əl                                   | 2023:<br>Maintenance:Regional.<br>Referee  | Assigned                      | Centreville , MD         | 12/31/2022 1:0 | 00pm Nicker Com | \$75.00 CKNP False ViewEdit ER |
| Sort By: By Game                            | Pote   Record                              | <b>My Ass</b><br>Report Statu | essment<br>Is All V      | Report         | t List          |                                |
| Report<br>Number Referee<br>Create External | Game City                                  |                               | Game<br>Date Report      | Final          | Assessment      |                                |
| Exit Assessment                             | List                                       |                               |                          |                |                 |                                |

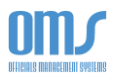

3. Below the **Assessment Information** section, which includes the particulars for this assessment, you will see the **Assessment** Status. Select the **Create Report** button.

|                                   | Officiale Name                                                |
|-----------------------------------|---------------------------------------------------------------|
|                                   | Officials Name: 0                                             |
| ssessment Type Maintenance ~      | Assessment Badge Year                                         |
|                                   | 2023                                                          |
|                                   | 0 2024                                                        |
| osition Being Assessed Referee V  | Target Level of Assessment Regional/State Referee             |
| eague Dire                        | ector of Assessments State Association - DDA: Bryan Roslund ~ |
| ame Date 12/31/2022 Game Loca     | ation,City Centreville                                        |
| ame Time 1:00pm Game State        | e Maryland                                                    |
| Assessment Status                 |                                                               |
| Report # OMS # or DemoSphere #    | Create Report                                                 |
| Assessment Number: 235            |                                                               |
| Assessment Status/Result Assigned | *                                                             |
|                                   |                                                               |

## **Edit Assessment**

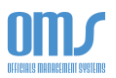

4. In the **Game Information** area, fill in the game summary details from the completed match.

| Game Information                    |                            |
|-------------------------------------|----------------------------|
| Competition: Maryland Summer Soccer |                            |
| Team A: Rockville FC                | Team B: AFC Dobes          |
| City: Windsor Mill, MD              | Location: Milford Mills HS |
| Game Date: 08/07/2022               | Game Time: 11:00 AM        |
| Final Score: 3-1                    | In favor of: AFC Dobes     |
| Half-time Score: 1-0                | In favor of: AFC Dobes     |

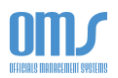

- 5. Complete all details in the **Lookup Official** section.
  - a. Choose the correct **Position** (Referee, AR1, AR2, 4<sup>th</sup> Official) from the dropdown menu.
  - b. Choose the **Degree of Difficulty** from the dropdown menu and enter information in the **Justification of Difficulty** area.
  - c. Enter the Last Name and/or USSF ID number to find the appropriate official.
  - d. Click the Select button next to the correct official for the correct position.

| Lookup Officia                                                                                                    | l for Referee,AR,                                                                                                    | 4th Official                                                                                                    |                                                                                                    |
|----------------------------------------------------------------------------------------------------|----------------------------------------------------------------------------------------------------|----------------------------------------------------------------------------------------------------|----------------------------------------------------------------------------------------------------|
| Position: AR1                                                                                                    | ~                                                                                                    |                                                                                                    |                                                                                                    |
| The degree of diff<br>consideration the<br>of players, coache<br>The degree of diff<br>If the match becar<br>considered POOR.<br>both teams behav<br>GOOD. | iculty should reflect<br>circumstances durin<br>s, officials, and spect<br>iculty has a direct lin<br>ne high difficult bec<br>. On the contrary, th<br>ed well and fairly aff | the demands made o<br>g the match. Previous<br>ators as well as specia<br>k with the final mark.<br>ause of the referees' b<br>e referee's and/or assi<br>er a high difficult star | n the official during the whole match and the assessor should take into<br>expectations or incidents should not be born in mind. The behaviour<br>al incidents, etc. have to be taken into consideration.<br>Incidents or lack of control his/her performance has to be<br>istant referees' marks benefits if, because of their good performance,<br>t. In this case the performance will be considered GOOD or VERY |
| Degree of Diffi<br>Justificati                                                                                                    | culty Medium                                                                                                    | ~ <                                                                                                    |                                                                                                    |
| Very hot weather. E<br>definitely needed to                                                                                                    | Soth benches were so                                                                                                    | mewhat boisterous thro<br>under control.                                                                                                    | oughout the match, AFC more so than Rockville. Bensh management was                                                                                                    |
| Last Name ag                                                                                                    |                                                                                                    | and / or US                                                                                                    | SSF ID                                                                                                    |
| Lookup                                                                                                    | Done Addi                                                                                                    | ng Positions                                                                                                    |                                                                                                    |
| Name                                                                                                    | USSF ID                                                                                                    | Location                                                                                                    | Select Official                                                                                                    |
|                                                                                                    |                                                                                                    |                                                                                                    |                                                                                                    |
| F                                                                                                    | 0792                                                                                                    | 252 My City                                                                                                    | Select                                                                                                    |

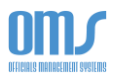

6. On the next screen, you will see the names populated for each of the positions. Verify the accuracy before proceeding.

| Position             | Name        | State | Degree of<br>Difficulty | Mark | Action                       |
|----------------------|-------------|-------|-------------------------|------|------------------------------|
|                      |             |       |                         |      |                              |
| Referee:             | Ga          | MD    | Medium                  | 0.0  | View/Edit Referee Evaluation |
| Assistant Referee 1: | Tr i i i er | MD    | Medium                  | 0.0  | View/Edit AR1 Evaluation     |
| Assistant Referee 2: | Mc s        | MD    | Medium                  | 0.0  | View/Edit AR2 Evaluation     |
| Fourth Official:     | None        |       |                         | 0    |                              |
| Referee Assessor:    | Sł s        | VA    |                         |      |                              |
|                      |             |       |                         |      |                              |
|                      |             |       |                         |      |                              |

7. To begin write-up, select the <u>View/Edit Evaluation</u> link next to the appropriate position.

| Position             | Name            | State | Degree of<br>Difficulty | Mark | Action                         |
|----------------------|-----------------|-------|-------------------------|------|--------------------------------|
| Referee:             | insph Real      | MD    | Medium                  | 0.0  | View/Edit Referee Evaluation 🚽 |
| Assistant Referee 1: | Scatter Agraval | MD    | Medium                  | 0.0  | View/Edit AR1 Evaluation       |
| Assistant Referee 2: | Wesley McLean   | MD    | Medium                  | 0.0  | View/Edit AR2 Evaluation       |
| Fourth Official:     | None            |       |                         |      |                                |
| Referee Assessor:    | Sł              | VA    |                         |      |                                |

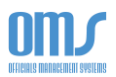

- 8. Starting with the next page, complete all of the sections for each of the positions. On these pages, you should use the following procedures:
  - a. Select the **Performance** level from the dropdown menu.
  - b. Add comments in the General Points on Game Control section.
  - c. Select the first **Positive Point** using the dropdown menu. Fill in the appropriate **Example Minutes** for this point. Select the **Add Positive Point** button to add this to the assessment.
  - d. Repeat steps b. and c. to add other positive points.
  - e. Follow the same procedure to add Area for Improvement Point(s).
  - f. Add any information in the Additional comments on Control of the Game area.
  - g. Repeat this procedure for all areas.

| 1. Control of the Game Performance:                                                                                 | Good                           | ~                | -              |         |    |
|----------------------------------------------------------------------------------------------------|--------------------------------|------------------|----------------|---------|----|
| General Points on Game Control                                                                                      | -                              |                  |                |         |    |
| Overall solid player management using all tools at your disposal.                                                   |                                |                  |                |         | 11 |
| Good foul discrimination. You allowed the players to play through many n                                            | minor fouls, which             | h allowed the ga | me to flow smo | oothly. | 11 |
| Positive Points                                                                                                    | Example Minutes                |                  |                |         |    |
| Recognition of fouls (e.g., kicks, trips, strikes, handball, etc.)                                                  | 3', 12', 42', 66'              | Delete point     |                |         |    |
| Recognition of breaking up promising attack situations                                                              | 40'                            | Delete point     |                |         |    |
| Recognition of situations of denying a goal or an obvious goal scoring opportunity                                  | 90+3'                          | Delete point     |                |         |    |
| Recognition of situations of denying a goal or an ob-<br>Example Minutes:                                           | vious goal sc<br>ositive Point | oring opport     | tunity ~       | -       |    |
| Areas For Improvement         Example Minutes           Usage of the whistle         15', 754'         Delete point |                                |                  |                |         |    |
| Area For Improvement Point                                                                                          |                                |                  |                |         |    |
| Usage of the whistle                                                                                                |                                |                  | ~              | ←       |    |
| Example Minutes: Add Im                                                                                             | nprovement l                   | Point            |                |         |    |

## Additional comments on Control of the Game.

Very good use of Advantage, including in situation where the Advantage did not ensue where you then called it back and awarded the restart based on the original foul.

Please keep in mind that a whistle is required in order to restart at a ceremonial free kick. Even if the attacking team does not actually verbally ask for the 10 yards, just the action of standing over the ball waiting for a signal still indicates their expectation of it.

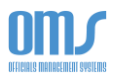

9. After completing all of the sections, use the **Evaluation Scale** and guide line directions to determine the score for the assessment.

| Evaluation Scale |        |           |              |           |           |
|------------------|--------|-----------|--------------|-----------|-----------|
| Evaluation Scale |        |           | Overall pe   | rformance |           |
|                  |        | Poor      | Satisfactory | Good      | Very good |
| jo Al            | High   | 7.5 - 7.9 | 8.0 - 8.4    | 8.5 - 8.9 | 9.0 - 10  |
| gree             | Medium | 7.0 - 7.5 | 7.6 - 8.0    | 8.1 - 8.5 | 8.6 - 9.0 |
| dif              | Normal | 6.0 - 6.9 | 7.0 - 7.5    | 7.6 - 8.0 | 8.1 - 8.5 |

Mark (score) 8.1

The mark should be justified in detail in this report.

A mark of 8.0 means that match officials did their job according with standard expectations.

The assessor should refer to the Laws of the Game in order to assess the performances of the match officials. The assessor may use TV footage to analyse the crucial decisions (e.g. offside, penalty area situations, disciplinary matters) to complete the report form.

If an error influences the outcome of the match, the mark given must not exceed 7.5 in any circumstances.

10. You may **Save** the incomplete assessment at any time and return to it for further editing or completion. Once you have completed the form, check the **View Final** box and **Save**. If you are satisfied with the report, select the **Finalize and Exit** button on the next page.

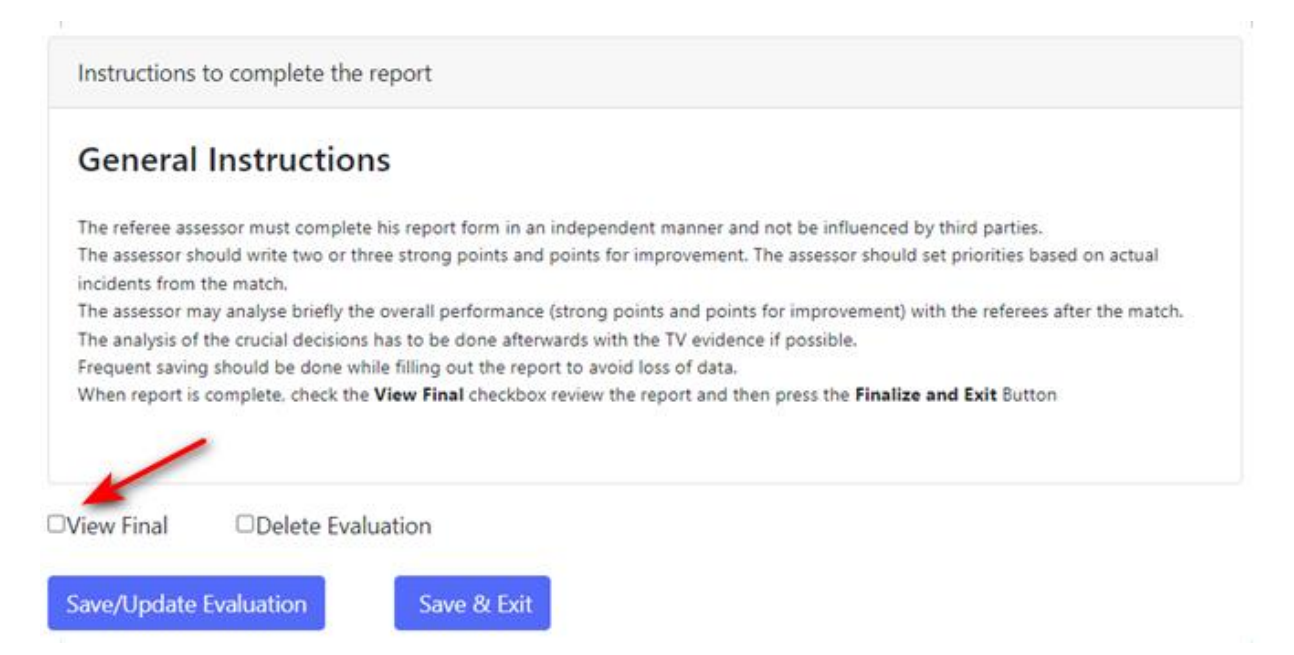